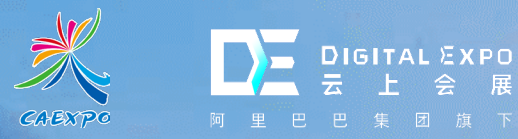

# Visito Nanual -

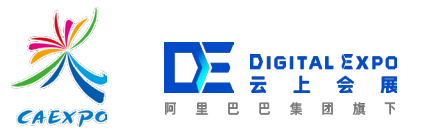

### **Visitor Operation Process**

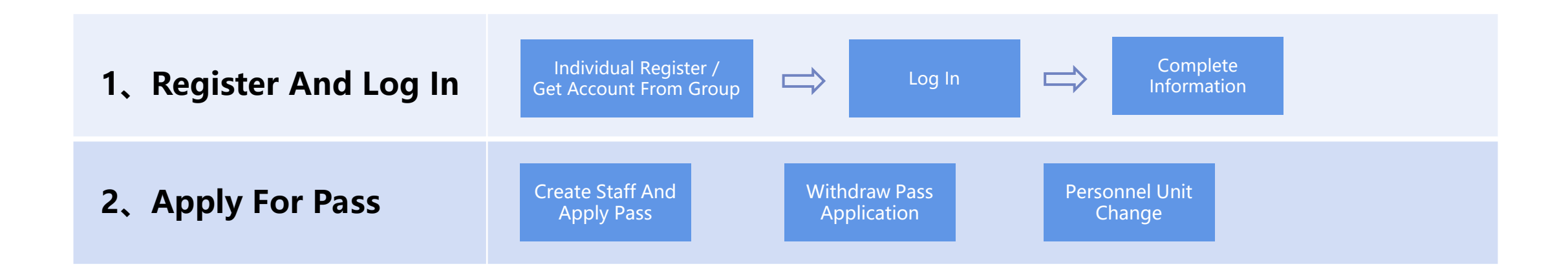

## 1.Register And Log In

#### **Account Register**

1.Google Chrome 80 or above are recommended

2.Backstage link: https://www.caexpo.org/register-type

3. If you do not have an account, you need to open the login page and click "register" :<1> select "Visitor" ; <2> fill in information.

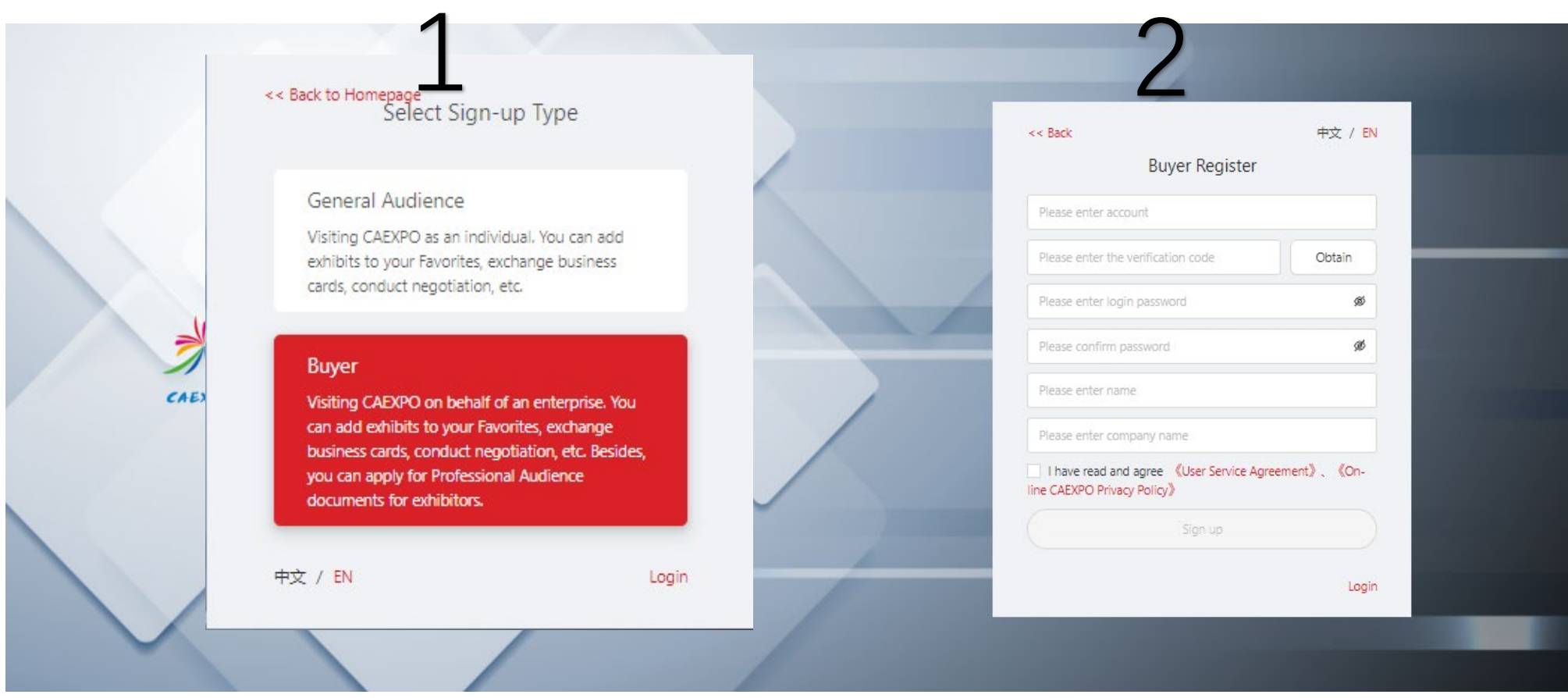

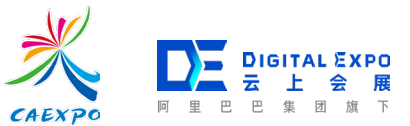

### Log In

Enterprise can log in the workbench by account and password or verification code.

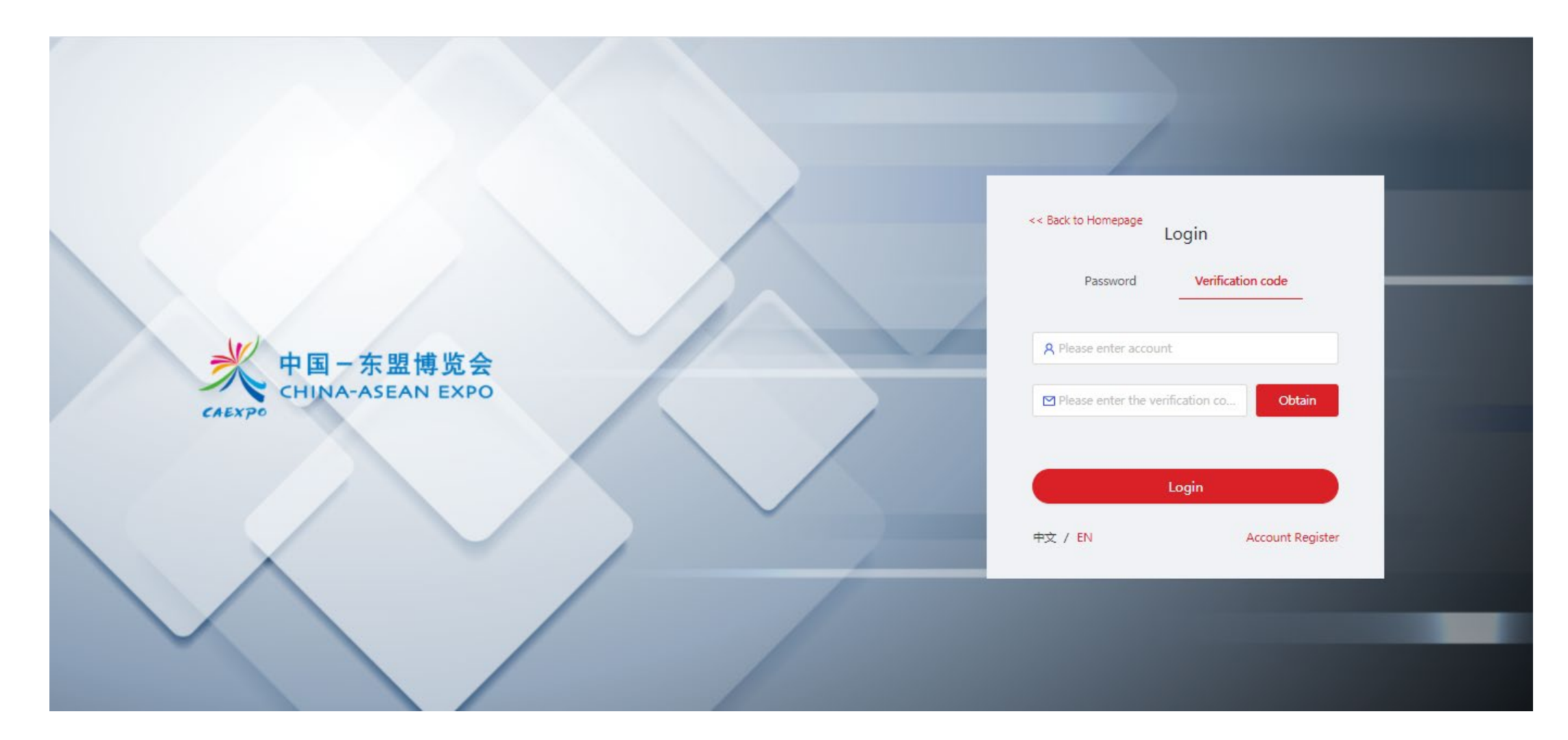

#### **Complete Information**

Exhibitors need to complete information when first time log in:

Step 1.Complete and confirm the enterprise information.

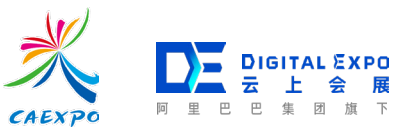

|                          | 中国 - 东盟博览会<br>CHINA-ASEAN EXPO |                                 |                           |                                           | I EN               |                    |
|--------------------------|--------------------------------|---------------------------------|---------------------------|-------------------------------------------|--------------------|--------------------|
|                          | Home News                      |                                 |                           |                                           | X eration About Us |                    |
|                          |                                | App<br>1 Enterprise Information | ly to be a professional a | spectator<br>— ③ Confirmation information |                    |                    |
| Top Screen               | Chi                            | * Country/Area:                 |                           | v                                         |                    |                    |
| Exhibition overview      |                                | * Enterprise Name( : 🗐          |                           |                                           |                    |                    |
| Recommended              | Sharing Lan                    | * User ID:                      |                           |                                           |                    | A                  |
| Exhibitions<br>Pavilion  | Building a C                   | * Contact Name:                 |                           |                                           |                    | I SAX              |
| Exhibition Halls & Zones | - HAV                          | * Contact Mobile:               |                           |                                           |                    | K IKal             |
| Previous CAEXPOs         | i Maria                        | * Contact Email:                |                           |                                           |                    |                    |
|                          | South the                      | * Industry:                     |                           | ~                                         |                    | Manual Contraction |
|                          | News                           |                                 | The next step             |                                           |                    |                    |
|                          |                                |                                 |                           |                                           |                    |                    |

#### **Select Intention**

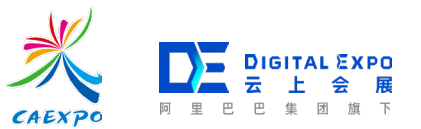

Step 2.Choose the category that you are interested in.

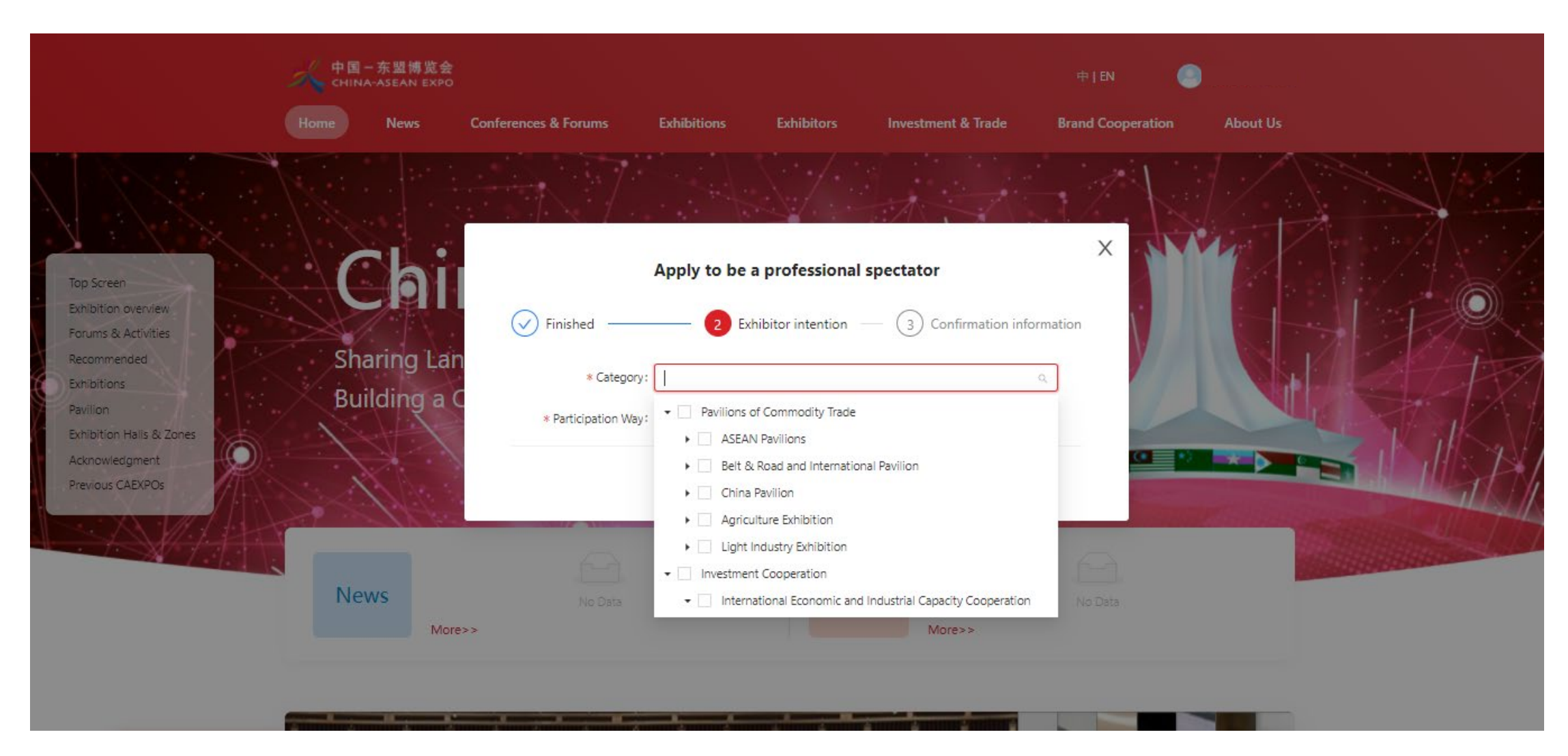

#### **Confirm Information**

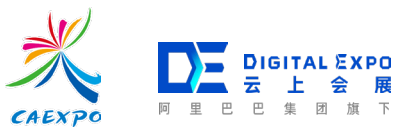

#### Step 3.Confirm information and if you need to modify , please click "The previous step"

| 中国一东盟博览会<br>CHINA-ASEAN EXPO | 中1                                           | en 🔘               |
|------------------------------|----------------------------------------------|--------------------|
| Home News                    | Apply to be a professional spectator         | X eration About Us |
|                              | Finished Finished 3 Confirmation information |                    |
|                              | Enterprise Information                       | NUM AND            |
| Top Screen                   | Country/Area : Ecuador                       |                    |
| Exhibition overview          | Enterprise Name(CN)                          |                    |
| Forums & Activities          | User ID:9987@qq.com                          |                    |
| Recommended Sharing Lan      | Contact Name :                               |                    |
| Exhibitions Building a C     | Contact Mobile :                             |                    |
| Pavilion Duriding a C        | Contact Email :                              |                    |
| Exhibition Halls & Zones     | industry :                                   |                    |
| Acknowledgment               | Address :                                    |                    |
| Previous CAEXPOs             | Exhibitor intention                          |                    |
|                              | Category :                                   |                    |
|                              | Participation Way :                          |                    |
| News                         |                                              |                    |
| More:                        | The previous step Submit                     |                    |
|                              |                                              |                    |
|                              |                                              |                    |
|                              |                                              |                    |

#### **Enter Workbench**

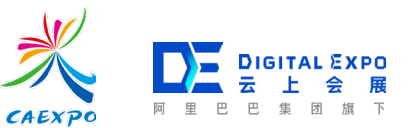

#### Enter the home page ,put the cursor on the account name and click "Workbench" to enter.

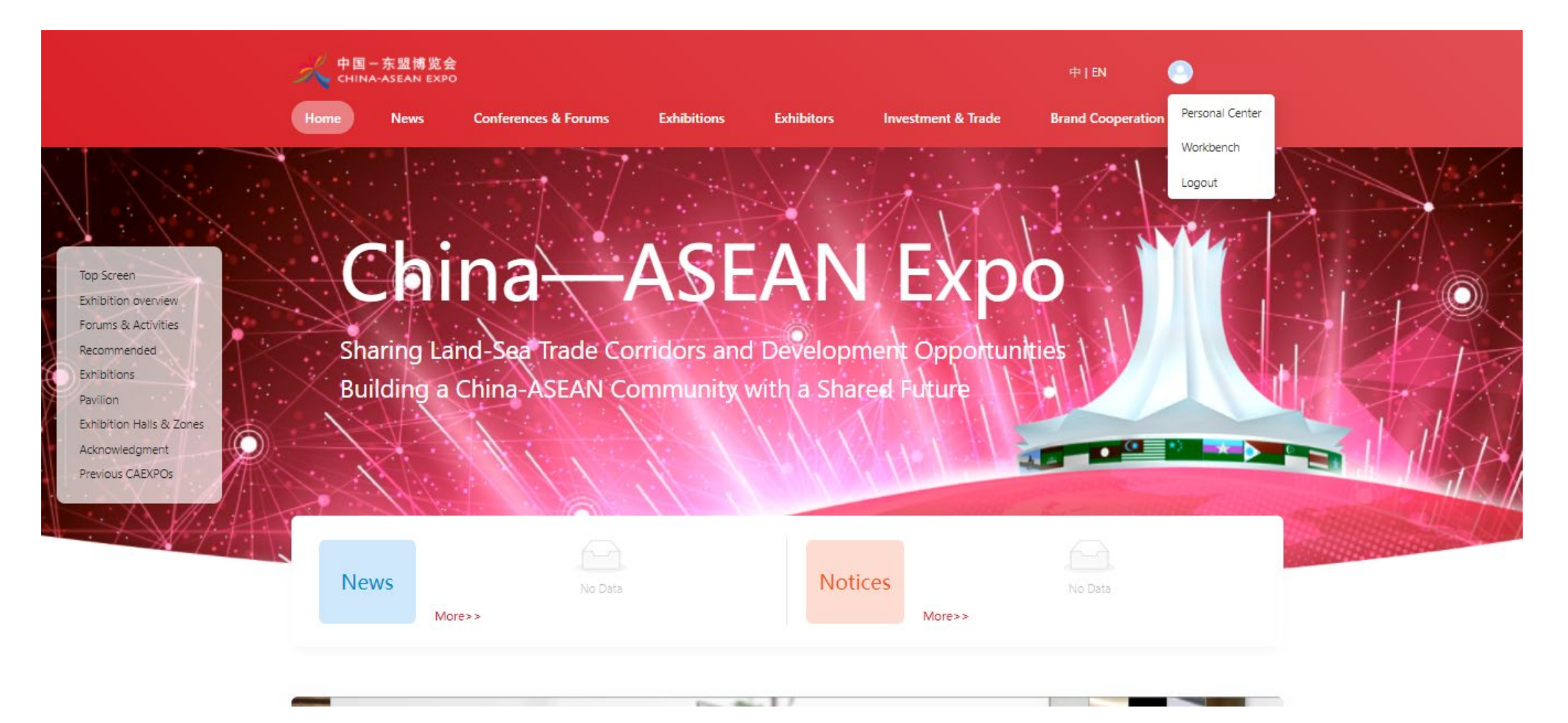

### **Check Enterprise Information**

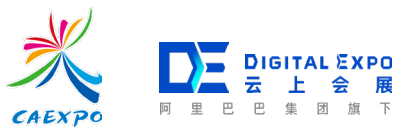

Enter the workbench and you can check enterprise information.

|                                             | 中国一东盟博览会 The 18th (<br>CHINA-ASEAN EXPO    | China-Asean expo 中   En |                            |  |
|---------------------------------------------|--------------------------------------------|-------------------------|----------------------------|--|
| The 18th CHINA-ASEAN EXPO / Enterprise Infr | formation                                  |                         |                            |  |
| Enterprise Information                      |                                            |                         |                            |  |
| Enterprise Information Enterprise personne  | el                                         |                         |                            |  |
| Basic Information                           |                                            |                         |                            |  |
| Country/Area:                               |                                            | Enterprise Name(CN):    |                            |  |
| User ID:                                    |                                            | Contact Name:           |                            |  |
| Contact Mobile:                             |                                            | Contact Email:          |                            |  |
| Industry:                                   |                                            | Address:                |                            |  |
| Labels:                                     |                                            | Source:                 |                            |  |
| Exhibitor intention                         |                                            |                         |                            |  |
| Category: Snack Food, Halal Fo              | ood,Health Care Food,Seasonings,Other Food |                         |                            |  |
| Participation Way: Both Online and Offi     | line                                       |                         |                            |  |
| China-ASEAN Expo Secre                      | etariat                                    |                         | CAEXPO Regular Consultants |  |

Emai

张树国

Addres

## 2.Apply For Pass

#### **Create Staff And Apply Pass**

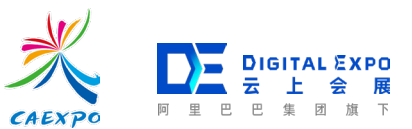

Click "Create" and then fill in staff information and select pass type.

Note: The first time exhibitors apply for pass, they need to fill in contact details and verify.

| × #                                                                          | * Identity Car :        | Select                     | (Buyer)         |                                                                |
|------------------------------------------------------------------------------|-------------------------|----------------------------|-----------------|----------------------------------------------------------------|
|                                                                              | * Identity Car :        | Please enter               |                 |                                                                |
|                                                                              | * birthday:             | Select 🗒                   |                 |                                                                |
| The 18th CHINA-ASEAN EXPO / Enterprise Information<br>Enterprise Information | Company N :             | <del>7.7.7.</del>          |                 | Contact Details X                                              |
| Enterprise Information Enterprise personnel                                  | Position:               | Please enter               |                 | You need to fill in your mobile phone number before processing |
| 1                                                                            | Administrati:           | Select v                   |                 | Please enter your mobil Obtain                                 |
| Start date End date                                                          | * Phone:                | Please enter               |                 | * Verification Code: Enter the verification code               |
| Certificate application Create Export Pers                                   | *Email:                 | Please enter               |                 | Cancel OK                                                      |
| Contact person Company Na Type of Ce                                         | * Photo:                | +<br>Upload pictures       | Exhibition Time | Cancel                                                         |
|                                                                              |                         | 240 X 520 Gr 480 X 840     |                 |                                                                |
|                                                                              | * Certificate type<br>V | Visitor: Visitor<br>() 展团2 |                 |                                                                |
| China-ASEAN Expo Secretariat                                                 |                         | Cancel OK                  | CAEXPO Regul    | ar Consultants                                                 |
| Customer Hotling A                                                           | ddroes                  | Email                      |                 | 12                                                             |

#### **Withdraw Pass Application**

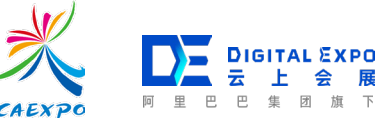

Click "Personnel list", select the personnel who need to withdraw the pass application, and click "Edit" on the right side. In the popup page, you can edit the information of personnel and withdraw the pass application.

Note: it can be withdrawn under the status of to be review,. But it cannot be withdrawn under the status of "Under approval", please contact the sponsor to reject the review if you need to modify.

| 141                                      | Name: TOM SMITH          | Country/Area: Aland Islan                              | nds                                                                                                    |                                |
|------------------------------------------|--------------------------|--------------------------------------------------------|----------------------------------------------------------------------------------------------------|--------------------------------|
| 中国一东盟博览会<br>CHINA-ASEAN EXPO             | Identity Card : Passport | Identity Card : r44***777                              |                                                                                                    | N (Buyer)                      |
|                                          | Gender: Male             | birthday: 1979-08-25                                   | 9                                                                                                    |                                |
|                                          | Company Name:滍滍企业        | Position:                                              |                                                                                                    |                                |
| The 18th CHINA-ASEAN EXPO / Enterprise I | Administrative :         | Phone: ******8877                                      | 7                                                                                                    |                                |
| Enterprise Information                   | Email: 3***@qq.co        | m Photo:                                               | the second second second second second second second second second second second second second second second s |                                |
| Enterprise Information Enterprise person |                          |                                                        |                                                                                                    |                                |
| Start date → End date                    |                          |                                                        |                                                                                                    | Advanced search                |
| Certificate application Create           | Certificate Information  |                                                        |                                                                                                    | Change contact number 🗹 🛛 C    |
| Contact per Company N                    | Visitor                  | Certificate type: Visitor Withdraw Organizer Review: - |                                                                                                    | Operation                      |
| TOM SMITH 滋滋企业                           | Organiz                  | ing committee review:-                                 |                                                                                                    | Edit   Certificate application |
|                                          |                          | Security audit: -                                      |                                                                                                    |                                |
|                                          |                          | Status of E-pass: • Inactivated                        |                                                                                                    | ns < 1 > 10 / page v           |
|                                          | S                        | atus of Physical pass: -                               |                                                                                                    |                                |
|                                          |                          | Pass ID: -                                             |                                                                                                    |                                |
| China-ASEAN Expo Secretari               |                          |                                                        | Cancel OK                                                                                                    | Regular Consultants            |
| Customer Hotline                         | Address                  | Email                                                  |                                                                                                    |                                |

### **Personnel Unit Change**

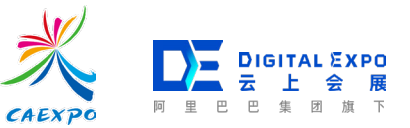

If encounter the situation that "This person has been entered into other companies", you can initiate a change request. After that company agreed, you can apply pass for the person. You can check related information in "Personnel unit change".

| 中国一东盟博览会<br>CHINA-ASEAN EXPO The         | 8th CHINA-ASEAN EXPO                                      | 中   EN                                | (Buyer)                                                                                                    |
|------------------------------------------|-----------------------------------------------------------|---------------------------------------|----------------------------------------------------------------------------------------------------|
| The 18th CHINA-ASEAN EXPO / Enterprise I | Create * Name: This person has been entered into other co | X<br>mpanies Click to view            | <ul> <li>Import Complete ×</li> <li>Successfully imported 1 pieces of professional visitor data</li> </ul>                        |
| Enterprise Information Enterprise persor | * Gender: Female<br>* Country/Area:                       | · · · · · · · · · · · · · · · · · · · | I Tips                                                                                                    |
| Start date → End date                    | * Identity Car : Passport                                 | V                                     | The user has been entered into the system by<br>another organization. If you need to change the                                   |
| Certificate application Create           | * Identity Car :<br>* birthday:                           | ion Ti                                | initiate a change of organization application<br>contact the owner for processing<br>Credentials administrator contact informatio |
| 日本                                       | Company N :                                               | 7-22 1                                |                                                                                                    |
|                                          | Position:                                                 | ns                                    | Cancel Initiate a change request                                                                                                  |
|                                          | Administrati: Select                                      |                                       | Pagulas Consultants                                                                                                    |

# THANKS